## UKŁAD DO TRAWIENIA PLAZMOWEGO

## W MAGAZYNIE BUTLI

1. Odkręcić butlę ze stosownym do potrzeb gazem.

UWAGA: Nie należy kręcić reduktorem.

- 2. Włączyć pompę przyciskiem ON-OFF. Pompa znajduje się na podłodze po prawej stronie od wejścia.
- Otworzyć zawór od wody lodowej w budynku czarna wajcha po prawej stronie od wejścia, przestawić ją z pozycji poziomej do pionowej ruchem w dół.
- 4. Odkręcić zawór od azotu z instalacji naściennej, służącego do przedmuchu pompy rotacyjnej podłączonej do komory układu do trawienia od wejścia po prawej stronie.

UWAGA: Nie należy kręcić reduktorem.

5. Na tabliczce informującej o pracy pompy przesunąć magnes z pola zielonego na czerwone (aby pompa nie została przypadkowo wyłączona przez osobę kończącą pracę na napylarce).

## W POMIESZCZENIU 1.180

6. Otworzyć 4 zawory od wody chłodzącej znajdujące się na ścianie po prawej stronie od wejścia (przestawić je z pozycji poziomej do pionowej ruchem w górę).

**UWAGA:** Chodzi o zawory od lewej strony, nie należy ruszać dwóch po prawej stronie, bo zacznie się lać woda – 2 zawory od prawej nie są podłączone.

7. Odkręcić 2 zawory od azotu z instalacji naściennej (kolejność nie ma znaczenia), oraz wajchę doprowadzającą azot do urządzenia.

UWAGA: Nie należy kręcić reduktorami.

- 8. Otworzyć zawór odpowiedniego gazu na linii wchodzącej do mieszacza gazów (duża szara skrzynka na ścianie po prawej stronie).
- 9. Upewnić się, że otwarty jest zawór doprowadzający gaz z mieszacza gazów do urządzenia.
- 10. Włączyć urządzenie (zielony klawisz z boku).
- 11. Włączyć komputer.
- 12. Uruchomić program PC2000 (skrót na pulpicie, kliknąć 2x lewym klawiszem myszy).
- 13. Zalogować się na konto OPT / hasło: OPT konto operatora.
- 14. Wyświetla się pytanie, czy komora załadowcza jest pusta. Po sprawdzeniu klikamy potwierdzenie. System pyta o to dwukrotnie.
- 15. Pojawiają się ostrzeżenia wynikające z tego, że układ zbyt późno odnotowuje przepływ wody chłodzącej w różnych obwodach trzeba je zaakceptować.
- 16. Następuje automatyczne przeniesienie do panelu głównego.

**UWAGA:** Jeżeli przejdziemy do jakiegoś innego panelu, a chcemy wrócić do głównego, należy wybrać: System, a następnie Pumping.

- 17. Rozpoczęcie odpompowywania komory trawienia klikamy: Evacuate na panelu pod rysunkiem pompy po prawej stronie. Włącza się najpierw pompa rotacyjna, a po chwili rozpoczyna pracę pompa turbomolekularna.
- 18. Czekamy, aż wyświetli się komunikat: Base pressure reached po osiągnięciu ciśnienia pracy.
- 19. Klikamy na przycisk Process. Rozwija się menu, z którego wybieramy pozycję Chamber1. Ustawiamy temperaturę stolika próbki na oczekiwaną z zakresu -30 +80°C (bez wpisywania plusa). Jeżeli temperatury nie zmienimy, układ automatycznie będzie chłodził stolik do temperatury -30°C. Trzeba zaznaczyć pole IGNORE TOLERANCE. Należy też ustalić minimalny czas STEP TIME trwania procesu, np. 1 sekunda. Dopiero wówczas aktywuje się przycisk START, który klikamy w celu zmiany temperatury.

**UWAGA:** W programie konieczne jest naciśnięcie przycisku START, aby zmiana temperatury została wprowadzona. Nie należy rozpoczynać procesu trawienia, póki temperatura nie osiągnie wartości docelowej.

- 20. YELLOW ALERT informuje o tym, że zakończył się proces zmiany wartości temperatury. Nie oznacza to osiągnięcia temperatury docelowej. Należy kliknąć Accept.
- 21. Wracamy do System Pumping. Najeżdżamy na rysunek pompy podłączonej do komory załadowczej (po lewej stronie) i klikamy lewym klawiszem myszy. Zapowietrzamy komorę załadowczą, aby móc do niej włożyć próbkę. W tym celu klikamy przycisk STOP, a następnie VENT.

UWAGA: Kliknięcie przycisku STOP nie powoduje zatrzymania pracy pompy.

Wyświetla się czas potrzebny do końca zapowietrzania. Po zapowietrzeniu możemy otworzyć klapę komory załadowczej i włożyć próbkę (próbkę należy umieścić na dwucalowym waferze szafirowym lub krzemowym). Następnie zamykamy klapę.

- 22. Naciskamy STOP od pompy od komory załadowczej, aby zakończyć procedurę zapowietrzenia. Klikamy na Evacuate. Wyświetla się okienko z nazwą próbki. Wpisujemy np. Si/SiO2. Naciskamy OK. Rozpoczyna się proces odpompowania komory załadowczej. Ciśnienie powinno zacząć spadać. Gdyby nie spadało, należy kliknąć STOP, docisnąć klapkę nieco mocniej i uruchomić proces jeszcze raz. Ciśnienie spada do wartości około 5x10<sup>-2</sup> torr, po czym jest ono cyklicznie utrzymywane.
- 23. Klikamy na ikonkę komory załadowczej, na zielone kółeczko symbolizujące podłoże.
- 24. Żeby przenieść próbkę do komory trawienia, trzeba kliknąć niebieskie kółeczko w komorze trawienia. Należy zaczekać do zakończenia tego procesu.
- 25. Naciskamy Process, Chamber1 i ustawiamy parametry pracy. Przykładowe wartości parametrów dla delikatnego czyszczenia plazmą tlenową:
- Blok APC Controller, Set Pressure 60,0 (mTorr)
- Blok RF Generator Forward Power 20 W w RF POWER
- Blok ICP Generator Forward Power 50 W w RF POWER
- przepływ tlenu O2 40,0 sccm
- czas, np. 5 minut to 00:05:00
- Klikamy na START. Komora powinna zacząć świecić, dla większości gazów w kolorze od różowego do fioletowego.
- 26. Po zakończeniu procesu wyświetli się Yellow Alert nacisnąć Accept.
- 27. Wchodzimy w System, Pumping. Klikamy (2x) na zielone kółeczko symbolizujące podłoże w komorze trawienia.
- 28. Klikamy na niebieskie kółeczko w komorze załadowczej. Czekamy do końca procesu przeniesienia próbki do komory załadowczej.
- 29. Klikamy na przycisk Show Pumps (wyświetla się w lewym górnym rogu).
- 30. Klikamy na STOP. Wyświetla się komunikat, że proces na próbce został zakończony klikamy OK. Możemy już zapowietrzyć komorę klikając VENT.
- 31. Wyjmujemy próbkę.
- 32. Klikamy STOP, po czym EVACUATE w celu odpompowania komory, aby była szczelnie zamknięta. Klikamy na STOP, kiedy ciśnienie spadnie do około 5x10<sup>-2</sup> torr.
- 33. Najeżdżamy kursorem myszy na rysunek pompy od komory załadowczej i klikamy w celu jej zatrzymania.
- 34. Klikamy STOP na panelu pod rysunkiem pompy po prawej stronie zatrzymując pompowanie komory reaktora
- 35. Trzeba przejść do trybu serwisowego, aby móc zatrzymać pracę pomp. W tym celu klikamy System Service. Najeżdżamy kursorem na ikonę pompy turbomolekularnej (górna pompa), nieduży żółty prostokąt – klikamy na niego. Należy potwierdzić, że chcemy wyłączyć pompę turbo.
- 36. Należy dać pompie turbo czas na zwolnienie obrotów (co najmniej 5 minut)
- 37. Klikamy na pompę rotacyjną
- 38. Wychodzimy z trybu serwisowego: System Exit Service. Potwierdzamy OK.
- 39. Należy uzupełnić plik z parametrami wykonanych procesów skrót na pulpicie w prawym dolnym rogu OI\_Plasmalab\_System\_100\_logbook.

UWAGA: Poniżej ważna jest kolejność!

- 40. Wyłączamy urządzenie naciskając na czerwony przycisk z boku.
- 41. Wyłączamy program System, Exit. OK.
- 42. Wyłączamy komputer.
- 43. Zakręcamy 4 zawory od wody i 3 od azotu oraz zawór gazu procesowego na linii wchodzącej do mieszacza.

## W MAGAZYNIE BUTLI

- 44. Zakręcić zawór od azotu z instalacji naściennej od wejścia po prawej stronie.
- 45. Sprawdzić, na jakim polu znajduje się magnes na tabliczce informującej o pracy pompy, dotyczący użytkowania napylarki oraz pieca do szybkiego wygrzewania. Jeżeli znajduje się na polu czerwonym, należy pominąć punkt 46 i 47. Jeżeli znajduje się na polu zielonym, przesunąć magnes dotyczący układu do trawienia z pola czerwonego na zielone i postępować dalej zgodnie z niniejszą instrukcją.
- 46. Zamknąć zawór od wody lodowej w budynku czarna wajcha po prawej stronie od wejścia, przestawić ją z pozycji pionowej do poziomej ruchem w górę.
- 47. Wyłączyć pompę przyciskiem ON-OFF. Pompa znajduje się na podłodze po prawej stronie od wejścia.
- 48. Zakręcić butlę z gazem, który był używany. Zgasić światło wychodząc.